Guten Tag,

on

Mit 24.01.2017 wurden folgende Änderungen/Verbesserungen im ER-Cockpit umgesetzt:

1. Im ER-Buch wird ab sofort die Gültigkeit der UID-Nummer am Geschäftspartner geprüft. Ist die UID-Nummer nicht mehr gültig, erhalten Sie eine Warnmeldung vom System. Diese ist zu bestätigen und gegebenenfalls der Geschäftspartner zu wechseln:

|               |                    |                        |                         |                      |                      |          |                   | AL 1 47 |                 |
|---------------|--------------------|------------------------|-------------------------|----------------------|----------------------|----------|-------------------|---------|-----------------|
| Menu 🖌 🍼 🖯    |                    | Person Organisat       | son   📂   🗢 🔿           | Algemei Algemei      | ne Daten   Beziehu   | ngen   📇 |                   | 18 I 4. |                 |
| 🔊 . Orga      | nisation anzeige   | n: 9710002790          |                         |                      |                      |          |                   |         |                 |
| I4 • • •      | 1                  | Ceschäftspartner       | 9710002790              | Rieger Alexander / 8 | 8572 Bärnbach        |          |                   |         |                 |
| Arbeitsvorrat | Suche              | Anzeigen in GP-Rolle   | 000000 GPartner allge   | mein 🗸 🔍             |                      |          |                   |         |                 |
|               |                    |                        |                         |                      |                      |          |                   |         |                 |
| Suche         | 1 Geschäftspart 🗸  |                        |                         |                      |                      |          |                   |         |                 |
| nach          | 4 Name 🗸           | Anschrift Adre         | ssübersicht Identifikat | on Steuerung         | Zahlungsverkehr      | Status   | Verwendungsnac    | hweis   | Technische Iden |
| Gruppierung   | ZGR1 Bezirksgeri 🗸 |                        |                         | _                    |                      |          |                   |         |                 |
| Name 1        | Rieger*            | Organisationsdaten     |                         |                      |                      |          |                   |         |                 |
| Name 2        |                    | Rechtsform             |                         |                      |                      |          |                   |         |                 |
|               | Start 👕            |                        |                         |                      |                      |          |                   |         |                 |
|               |                    | Branchen               |                         |                      |                      |          |                   |         |                 |
|               | 🔽 🖌 🖽 🖌            | Standardbranchens      | ystem: Standard-Branch  | ensystem             |                      |          |                   |         |                 |
| GPartner Be   | schreibung         | Branche                |                         | Bezeichnung          |                      |          | Standardb         |         |                 |
|               |                    |                        |                         |                      |                      |          |                   |         |                 |
|               |                    |                        |                         |                      |                      |          |                   |         |                 |
|               |                    |                        |                         |                      |                      |          |                   | ^       |                 |
|               |                    |                        |                         | < >                  |                      |          | < >               | •       |                 |
|               |                    |                        |                         |                      |                      |          |                   |         |                 |
|               |                    | Eo Alle Brancher       | isysteme Anderu         | ngshistorie          | Eintrag 0 von 0      |          |                   |         |                 |
|               |                    | Idantification courses | <b>70</b>               |                      |                      |          |                   |         |                 |
|               |                    | Ext. Darte ensurement  |                         |                      |                      |          |                   |         |                 |
|               |                    | ID Act Dessister       | in a transfer           | No                   | Zustin dies Testikut |          | Tinte Datum Cilli |         | Citibia bia     |
|               |                    | ID-Art Bezeichni       | ing Identifk            | nummer<br>2001       | Zustanoige Institut  | on t     | Encruatum Guit    | g von   | SUICID DIS      |
|               |                    | UID UMSAC250           | eueridentii. A103030    | 5001                 |                      |          | 01.0              |         | 51.12.2010      |
|               |                    |                        |                         |                      |                      |          |                   |         |                 |

2. Ab sofort stehen Ihnen In allen Reitern des ER-Cockpits die Felder "IBAN" (IBAN der ausgewählten Bankverbindung des GP), "Zahlungsdatum" (Fälligkeitsdatum unter Berücksichtigung des Skontos), "Partnerbanktyp" (ID der Bankverbindung am Geschäftspartner), "Zahlungsbedingung" (ID aus dem Reiter "Zahlung" in der FV60) und "Skontobetrag" neu zur Verfügung. Diese können Sie sich wenn gewünscht über den Button "Layout ändern" anzeigen lassen. Bitte beachten Sie, dass beim Feld "Zahlungsdatum" erst dann Daten angezeigt werden, wenn Belege geändert bzw. neu eingegeben werden:

|                  | Spaltenauswahl Sort                                                                                                    | ierung | Filter                                  | An | sicht Darstellung                                                                                                    |  |
|------------------|----------------------------------------------------------------------------------------------------|--------|-----------------------------------------|----|----------------------------------------------------------------------------------------------------|--|
|                  |                                                                                                    |        |                                         |    | (14)                                                                                                    |  |
|                  | Angezeigte Spalt                                                                                                    | en     |                                         |    | Spaltenvorrat                                                                                                    |  |
| Layout auswählen | Spaltenname<br>Anordnungsberechtigter<br>Journalnummer<br>Dokument Status<br>Status Bezeichnung<br>letzte Statusnotiz<br>Notizen vorhanden<br>Kreditor<br>Name 1<br>Referenz<br>Belegnummer<br>Gutschrift<br>Rechnungsbetrag brutto | ~      | ••••••••••••••••••••••••••••••••••••••• | •  | Spaltenname<br>Uhrzeit<br>Zahlungssperre<br>Änderungszeit<br>Zahlungsbedingung<br>Skontobetrag<br>Budget<br>Budgetstatus<br>Partnerbanktyp<br>IBAN<br>Zahlungsdatum |  |

3. In den Reitern "Rechnerische Prüfung" (zentrale Buchhaltung) und "Belege zur Anordnung" steht Ihnen ab sofort der Button "Budget" zur Verfügung. Auch dieses Feld können Sie sich über die Änderung des Layouts in Ihre Ansicht übernehmen. Mit einem Klick auf den Button erhalten Sie die Budgetinformationen zu allen eingegebenen Positionen. Bitte beachten Sie,

## dass der Button erst dann "wirksam" wird, wenn bereits erzeugte Belege aktualisiert oder neue Belege erfasst werden.

| Eingangsrechnungscockpit IBK Schulung                                                            |                                                                                                    |                                                                                                    |
|--------------------------------------------------------------------------------------------------|----------------------------------------------------------------------------------------------------|----------------------------------------------------------------------------------------------------|
| ER-Buch Monitoring Sachliche Prüfung Rechnerische Prüfung Belege in Bearbeitung Belege zur Anord | ung Archiv                                                                                                    |                                                                                                    |
| Belege die zur Feststelung der rechnenschen Richtigket beretstehen                               | P CEQ(1)/701 Layout andem<br>Spaltenauswahl Sortierung Filte                                                                                                    | r Ansicht Darstellung                                                                                                    |
| 2017 77 19000094 BUDGET 2.000,00 9710003657 Rieger Alexand                                       | M • • ± ¥                                                                                                    | 60                                                                                                    |
| * 2.000,00                                                                                       | Angezeigte Spalten                                                                                                    | Spaltenvorrat                                                                                                    |
|                                                                                                  | Spätername S<br>Geschäftsjahr<br>Journalnummer<br>Gutschinft Notzen vorhanden<br>Belegnummer<br>Referenz<br>Betrag Hausvähr<br>Kredtor<br>Name 1<br>letzte Statusnotiz<br>Einkaufsbeleg<br>Rechnungsdatum | Spakenname<br>Anderungszeit<br>AOB Vertretung1<br>AOB Vertretung2<br>AOB Vertretung2<br>AOB Vertretung4<br>Budget<br>Belegnummer geändert<br>Belegnuele<br>Belegtyp |
| Menu . ⊘∃ I @ @ @ I ≧ M M I む む む む む こ                                                          |                                                                                                    |                                                                                                    |
| ER-Buch Monitoring Sachliche Prüfung Rechnerische Prüfung Belege in Bearbeitung                  | Belege zur Anordnung Archiv                                                                                                    | 1                                                                                                    |
| Belege die zur Feststellung der rechnerischen Richtigkeit bereitstehen                           | Name 1                                                                                                    | letzte Statusnotiz - Finkaufshelen Rechn Dat.                                                                                                    |
| 2017 77 19000094 BUDGET 2.000,00 71000365<br>2.000,00 71000365                                   | 7 Rieger Alexander                                                                                                    | 23.01.2017                                                                                                    |
| Er CEQ(1)/701 Budget                                                                             |                                                                                                    | ×                                                                                                    |
|                                                                                                  |                                                                                                    |                                                                                                    |

4. Für all jene User die das ER-Buch bearbeiten (Rolle Sachbearbeiter Buchhaltung) wurde im ER-Cockpit die Möglichkeit geschaffen, bei irrtümlich falsch zugeordneten Belegen selbst die Benutzergruppe im Reiter "Monitoring" zu verändern. Diese Änderung ist nur dann möglich, wenn der Beleg den Status "30 – Beleg vorerfasst" hat und soll umständliche Prozessverlängerungen vermeiden. Dazu einfach im Reiter "Monitoring" die entsprechende

2.000,00 EUR

5.000.000,00 EUR 31.527,83 EUR 4.968.472,17 EUR

Budget verofaucht: 51:32,05 EUR Verfügbares Budget: 4.968.472,17 EUR Finanzposition: 1728310 (Entgelte so Leist SN Deckungsart: SN (Sammelnachweis) Fond: 162010 (Berufsfeuerwehr) Finanzstelle: 165 (Berufsfeuerwehr)

Belegposition: 002

Betrag netto: Budget gesamt: Budget verbraucht:

Zeile markieren, auf den Button 🕮 klicken und die neue Benutzergruppe eingeben: (neben der einzugebenden Benutzergruppe wird die alte Benutzergruppe angezeigt)

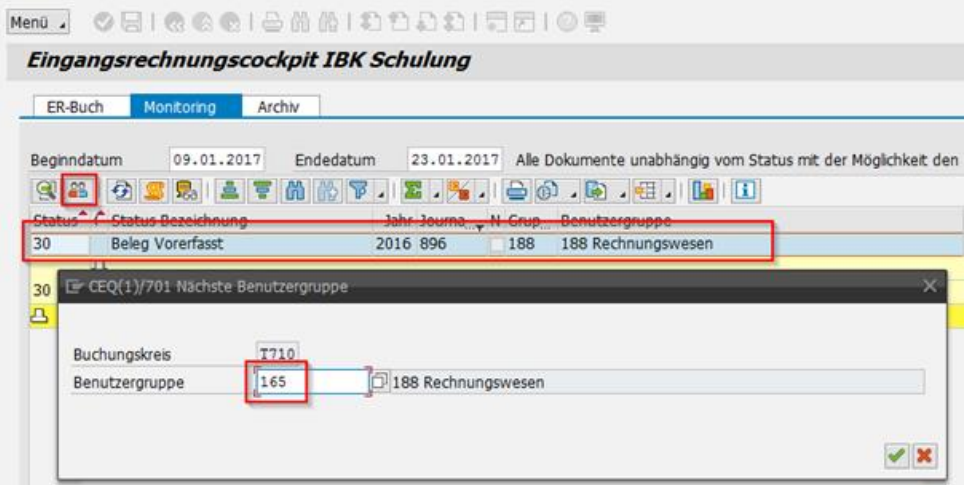

5. Im ER-Buch wurde die Bezeichnung "Belegdatum" auf "Rechnungsdatum" geändert:

| Menü 🖌 🥑 🔚   🧟 🚫       | 😡   🗹    | × ::  | 100         | 021     | 101040     | \$D   🎦 | 💌 I 🕑 🖷 |
|------------------------|----------|-------|-------------|---------|------------|---------|---------|
| Eingangsrechnun        | gscockpi | t IBK | ( Schulu    | Ing     |            |         |         |
|                        |          |       |             |         |            |         |         |
| Buchungskreis          | T710     |       | Geschäftsja | ahr     | 2016       |         |         |
| JournalNr.             | 898      |       | Status      | Dok     | ument erfa | sst     |         |
|                        |          |       |             |         |            |         |         |
| Einkaufsbeleg          |          | ð     |             |         |            |         |         |
| Gutschrift             |          |       |             |         |            |         |         |
| Benutzergruppe         | 000      |       | 000 Zentra  | aler Re | chnungsein | gang    |         |
| Besteller              |          |       |             |         |            |         |         |
| Bestellanforderer      |          |       |             |         |            |         |         |
| Mittelreservierung     |          |       |             |         |            |         |         |
| Rechnungsbetrag brutto |          |       | EUR         |         |            |         |         |
| USt-Id.Nr              |          |       |             | BP ani  | legen      |         |         |
| Kreditor               |          |       |             |         |            |         |         |
| Konto b. Kreditor      |          |       |             |         |            |         |         |
| Rechnungsdatum         |          |       |             |         |            |         |         |
| Rechnungsnummer        |          |       |             |         |            |         |         |
| Statusnotiz            |          |       |             |         |            |         |         |

6. Das Rechnungsdatum wird in der FV60 (Kreditorenrechnung vorerfassen) in das Feld Rechnungsdatum fortgeschrieben. Das Buchungsdatum wird ab sofort immer mit dem Tagesdatum vorbelegt. Soll ein anderes Buchungsdatum verwendet werden, ist dieses bitte manuell zu ändern:

| Menü 🧯 🍼 层                       | 🛛 💀 😒 📔 👗 Arb     | eitsvorlagen an   | 🗐 Buchungskreis           | s 📅 Simulieren 🗧 Vollständig sichern 🥖 | РВ |
|----------------------------------|-------------------|-------------------|---------------------------|----------------------------------------|----|
| 🧶 . Vorerf                       | fasste Kreditore  | nrechnung         | 0190000617                | 7 T710 2017 bearbeiten                 |    |
| Vorgang<br>Suchbegriff (Kreditor | R Rechnung        | ~                 | 6                         | Saldo 0,00 CC                          |    |
| Grunddaten                       | Zahlung Detail    | Workflow          | Steuer Notiz              | Kreditor                               |    |
| Kreditor                         | 9710002717        | SonderH           |                           | Adresse                                |    |
| Rechnungsdatum                   | 10.10.2016        | Referenz          | 123456                    | Innsbrucker Immobilien Service Gmb     | н  |
| Buchungsdatum                    | 23.01.2017        | Periode           | 1                         | Roßaugasse 4                           |    |
| Belegart                         | KR Kreditoren Rec | Belegnr           | 190000617                 | 6020 Innsbruck                         |    |
| Betrag                           | 120,00            | Belegwähru<br>EUR | ng<br>Steuer rechnen<br>V |                                        |    |

- 7. Nach erfolgter Bearbeitung von Eingangsbelegen (Vorerfassen, vollständig sichern) wird das Originaldokument im OpenText-Viewer automatisch geschlossen.
- 8. Die Funktionalitäten in den Reitern "Monitoring", "Belege in Bearbeitung", "Belege zur Anordnung" und "Archiv" wurden vereinheitlicht. Zukünftig kann über einen Doppelklick auf die Belegnummer die Rechnungserfassungsmaske nur noch im Anzeigemodus geöffnet werden. Dadurch wird gewährleistet, dass bereits bearbeitete Belege nachträglich in den oben erwähnten Reitern nicht verändert werden können. Über einen Doppelklick auf alle sonstigen Felder (außer Belegnummer) öffnet sich wie gewohnt das Originaldokument im OpenText-Viewer (sofern vorhanden).

Werden Belege zum Beispiel an die Benutzergruppe Amtsleitung oder Bauamt zur sachlichen Prüfung weitergeleitet und haben die User in den betroffenen Benutzergruppen die sachliche Richtigkeit bestätigt, ist es erforderlich, dass die Belege wieder an die Benutzergruppe Buchhaltung zurück geschickt werden, da ansonsten eine Weiterverarbeitung der Belege nicht möglich ist. Dies kann ganz einfach mit dem Button in der sachlichen Prüfung vorgenommen werden.

9. Wird im ER-Buch eine UID-Nummer eingegeben, die irrtümlich oder ganz bewusst bei mehreren Kreditoren hinterlegt ist, macht Sie das System ab sofort durch ein Popup darauf aufmerksam. Sie können dann entscheiden, welcher GP der richtige ist und ob bei einem GP eventuell eine falsche UID-Nummer hinterlegt ist:

| goeoexpit 10 | x Schult    | ilig                          |                                                  |                                                                                                    |                                                                                                    |                                                                                                    |                                                                                                    |
|--------------|-------------|-------------------------------|--------------------------------------------------|----------------------------------------------------------------------------------------------------|----------------------------------------------------------------------------------------------------|----------------------------------------------------------------------------------------------------|----------------------------------------------------------------------------------------------------|
| 1710         | Geschäftsj  | ahr 2016                      |                                                  |                                                                                                    |                                                                                                    |                                                                                                    |                                                                                                    |
| 930          | Status      | Dokument e                    | rfasst                                           |                                                                                                    |                                                                                                    |                                                                                                    |                                                                                                    |
|              |             |                               | Er Es gibt m                                     | ehr als einen Liefe                                                                                                    | ranten (1)                                                                                                    | 2 Einträge gefun.                                                                                                    |                                                                                                    |
|              |             |                               | Einschran                                        | ikungen                                                                                                    | -                                                                                                    |                                                                                                    |                                                                                                    |
| 118          | 118 Inform  | nationstechnok                |                                                  |                                                                                                    |                                                                                                    |                                                                                                    |                                                                                                    |
|              |             |                               | V 🖂 🕅                                            |                                                                                                    |                                                                                                    |                                                                                                    |                                                                                                    |
|              |             |                               | Kreditor                                         | Name 1                                                                                                    | Ort                                                                                                    | Umsatzsteuer-Id                                                                                                    | Nr                                                                                                    |
|              |             |                               | 9710002790                                       | Rieger Alexander                                                                                                    | Bärnbach                                                                                                    | ATU30309001                                                                                                    |                                                                                                    |
|              | EUR         |                               | 9/1000365/                                       | Rieger Alexander                                                                                                    | INNSDRUCK                                                                                                    | A1030309001                                                                                                    |                                                                                                    |
| ATU30309001  |             | BP anlegen                    |                                                  |                                                                                                    |                                                                                                    | 1.61                                                                                                    |                                                                                                    |
|              |             |                               | 1 Lintrad                                        |                                                                                                    |                                                                                                    |                                                                                                    |                                                                                                    |
|              | T710<br>930 | T710 Geschäftsj<br>930 Status | T710 Geschäftsjahr 2016<br>930 Status Dokument e | T710 Geschäftsjahr 2016   930 Status Dokument erfasst   Image: Status Image: Status Image: Status   118 118 Informationstechnolo   Image: Status Image: Status Image: Status   Image: Status Image: Status Image: Status   Image: Status Image: Status <td>T710 Geschäftsjahr 2016   930 Status Dokument erfasst   I18 I18 Informationstechnolo Enschränkungen   I18 I18 Informationstechnolo Kreditor   Name 1 9710002790 Rieger Alexander   9710003657 Rieger Alexander</td> <td>T710 Geschäftsjahr 2016   930 Status Dokument erfasst   Image: Status Dokument erfasst   Image: Status Image: Status   Image: Status Image: Status</td> <td>T710 Geschäftsjahr 2016   930 Status Dokument erfasst   Image: Status Image: Status Image: Status   Image: Status Image: Status Image: Status   Image: Status Ima</td> | T710 Geschäftsjahr 2016   930 Status Dokument erfasst   I18 I18 Informationstechnolo Enschränkungen   I18 I18 Informationstechnolo Kreditor   Name 1 9710002790 Rieger Alexander   9710003657 Rieger Alexander | T710 Geschäftsjahr 2016   930 Status Dokument erfasst   Image: Status Dokument erfasst   Image: Status Image: Status   Image: Status Image: Status | T710 Geschäftsjahr 2016   930 Status Dokument erfasst   Image: Status Image: Status Image: Status   Image: Status Image: Status Image: Status   Image: Status Ima |

10. Wird im ER-Buch ein Geschäftspartner ausgewählt der bereits zur Archivierung vorgemerkt wurde, erhalten Sie vom System eine Fehlermeldung. In den nächsten Tagen (voraussichtlich ab Mittwoch, 25.01.2017) werden zur Archivierung vorgemerkte in der Suchhilfe zum Kreditor nicht mehr angezeigt und können daher irrtümlich auch nicht mehr ausgewählt werden.

Wenn Sie mit Hilfe von UID-Nummern die richtigen GP suchen (durch Eingabe der UID-Nummer) werden nur noch jene GP ausgegeben, die NICHT zur Archivierung vorgemerkt sind. Somit können Sie durch Eingabe der UID-Nummer keine gesperrten Kreditoren erwischen.

|                          | -                 |             |          |                          |
|--------------------------|-------------------|-------------|----------|--------------------------|
| Buchungskreis            | 1710              | Geschafts   | Jahr     | 2016                     |
| JournalNr.               | 942               | Status      | Doku     | iment erfasst            |
| Einkaufsbeleg            |                   |             |          |                          |
| Gutschrift               |                   |             |          |                          |
| Benutzergruppe           | 118               | 118 Infor   | mationst | technologie und Kommunik |
| Besteller                |                   |             |          |                          |
| Bestellanforderer        |                   |             |          |                          |
| Mittelreservierung       |                   |             |          |                          |
| Rechnungsbetrag brutto   |                   | EUR         |          |                          |
| USt-Id.Nr                |                   |             | BP anle  | egen                     |
| Kreditor                 | 9710002790        |             |          |                          |
| Konto b. Kroditor        |                   | _           |          |                          |
| Rechnung L= CEQ(1)/701 F | ehler             |             |          | ×                        |
| Rechnung                 | 710002790 ist zum | Archivieren |          | 1                        |
| Statusnot vorgemerk      | +1                |             |          | -                        |

11. Im ER-Buch konnten bislang nur jene Bestellungen übernommen werden, für die ein vollständiger Wareneingang gebucht wurde. Ab sofort ist auch eine Teillieferung bzw. ein teilweise erfolgter Wareneingang ausreichend.

12. Erfolgt bei einem Beleg durch die Änderung des Buchungsdatums ein Wechsel des Geschäftsjahres, wird im ER-Cockpit automatisch eine neue Belegnummer in entsprechend richtigen Geschäftsjahr erzeugt. Die "alte Belegnummer" wird vom System automatisch gelöscht, bleibt aber aus Gründen der Vollständigkeit mit dem Status "W – Wechsel der Belegidentifikation" im System auffindbar archiviert. Öffnet man einen gelöschten vorerfassten Beleg zum Beispiel mit der Transaktion "Vorerfassten Beleg anzeigen (FBV3)" weist Sie das System darauf hin, dass es zu diesem Beleg einen Folgebeleg gibt. Im ER-Cockpit bleibt nur der neue Beleg stehen.

| rfassungssicht                                                     |                                                         |                 |            |               |      |
|--------------------------------------------------------------------|---------------------------------------------------------|-----------------|------------|---------------|------|
| elegnummer                                                         | 190000095                                               | Buchungskreis   | T710       | Geschäftsjahr | 2017 |
| elegdatum                                                          | 06.12.2016                                              | Buchungsdatum   | 01.01.2017 | Periode       | 1    |
| eferenz                                                            | 01900016362016                                          | Übergreifd.Nr   |            |               |      |
| Vährung                                                            | FUR                                                     | Texte vorhanden |            | Ledger-Gruppe |      |
| CEQ(4)/70<br>Der vorerfassto                                       | 1 Vorerfasster Beleg i                                  | st gelöscht     |            |               |      |
| Der vorerfasste<br>eine neue Nur<br>0190001636 2                   | 1. Vorerfasster Beleg i<br>e Beleg hat<br>nmer:<br>2016 | st gelöscht     | la         |               |      |
| Der vorerfasstr<br>eine neue Nur<br>0190001636 2<br>Wollen Sie der | 1 Vorerfasster Beleg i<br>e Beleg hat<br>nmer:<br>2016  | st gelöscht     | la         |               |      |

Wir bitten Sie die Informationen in Ihrer Gemeinde zu verteilen.